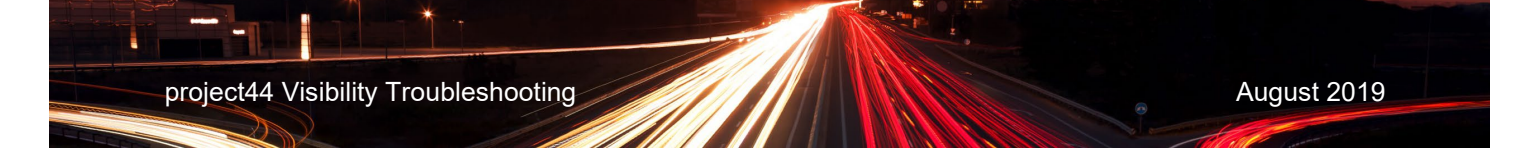

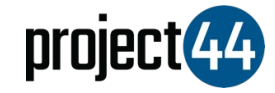

## project44 Visibility Troubleshooting Guide

verizon<sup>/</sup>

In order to provide your Customer with visibility on their loads, you will need to provide them with the specific Truck# for that shipment exactly as it is listed within the Verizon Connect portal.

To locate your Truck#'s, please follow the below steps:

- 1. Login to Verizon at https://www.verizonconnect.com/login/
- 2. In the upper right corner of the screen, click on your 'User Account' and click "Admin"

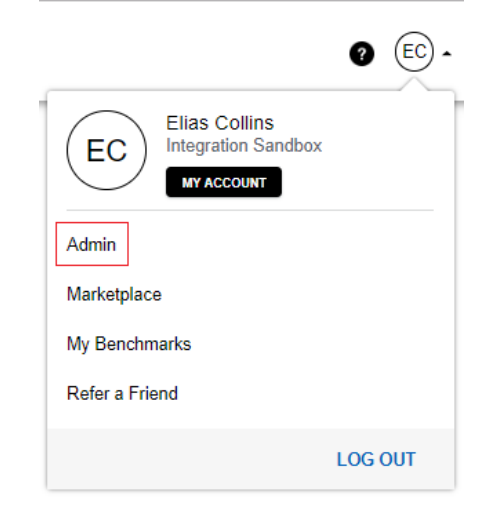

3. Within the Admin menu, click on "Vehicle List" located under the "Vehicles" section

## Admin

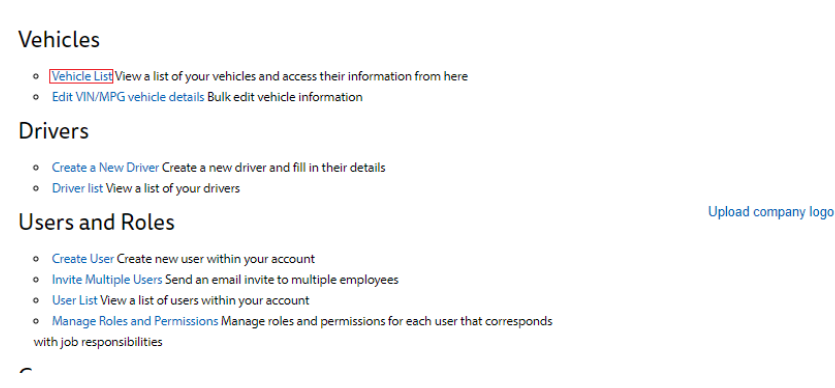

project44 Visibility Troubleshooting

4. When the list is finished populating, please locate the truck which is caring the shipment for a particular customer. This is the number that you must provide to your customer for them to receive visibility updates

| Admin >Vehicle List                                            |              |   |                |   |                |   |               |   |   |  |  |  |
|----------------------------------------------------------------|--------------|---|----------------|---|----------------|---|---------------|---|---|--|--|--|
| Vehicle List Search and edit your vehicles from the list below |              |   |                |   |                |   |               |   |   |  |  |  |
| Q Would you like to search for a vehicle?                      |              |   |                |   |                |   |               |   |   |  |  |  |
| SHOWING 1 - 39 of 39 VEHICLES                                  |              |   |                |   |                |   |               |   |   |  |  |  |
| <b>A</b>                                                       |              |   |                |   |                |   |               |   |   |  |  |  |
| Vehicle # 🗘                                                    | Vehicle Name | ٥ | Registration # | ٥ | Current driver | • | Primary Group | ٥ |   |  |  |  |
|                                                                | Int 149      |   |                |   |                |   | Entire Fleet  |   | ø |  |  |  |
| 148                                                            | Int 148      |   |                |   |                |   | Entire Fleet  |   | 1 |  |  |  |
| 147                                                            | Int 147      |   |                |   |                |   | Entire Fleet  |   | Ø |  |  |  |
| 146                                                            | Int 146      |   |                |   |                |   | Entire Fleet  |   | Ø |  |  |  |
| 145                                                            | Int 145      |   |                |   |                |   | Entire Fleet  |   | Ø |  |  |  |
| 144                                                            | Int 144      |   |                |   |                |   | Entire Fleet  |   | Ø |  |  |  |
| 143                                                            | Int 143      |   |                |   |                |   | Entire Fleet  |   | Ø |  |  |  |
| 142                                                            | Int 142      |   |                |   |                |   | Entire Fleet  |   | 1 |  |  |  |
| 141                                                            | Int 141      |   |                |   |                |   | Entire Fleet  |   | 1 |  |  |  |
|                                                                |              |   |                |   |                |   |               |   |   |  |  |  |

If you would like to update or change these numbers, please click on the Pencil Icon to edit the Truck#:

| Edit Veh                            | nicle      | Jump to V                              |        | ump to Vel                               | hicle: Int 149 |       |        | •      |  |
|-------------------------------------|------------|----------------------------------------|--------|------------------------------------------|----------------|-------|--------|--------|--|
| Details                             | Assignment | Vehicle Info                           |        |                                          |                |       |        |        |  |
|                                     |            | Vehicle Name                           |        |                                          | _ !            | Notes |        |        |  |
|                                     |            | Int 149<br>Vehicle Number              |        |                                          |                |       |        |        |  |
| Up                                  | load       | Registration #                         |        | Current hours of use<br>4829h 25m Change |                |       |        |        |  |
| Group Access:<br>Member of 2 Groups |            | Current odometer<br>41386.58 mi Change |        |                                          |                |       |        |        |  |
|                                     |            | Current driver                         |        |                                          |                |       |        |        |  |
|                                     |            | Assignment Options                     |        |                                          |                |       |        |        |  |
|                                     |            | Hide from vehicle selection            | ctions |                                          |                |       | Cancel | SAVE 👻 |  |

- 1. In the "Edit Vehicle" window, populate the "Vehicle Number" field with a recognizable value for your fleet.
  - a. <u>Note:</u> Please avoid adding spaces or special characters to this field, as you will need to tell your customer this value <u>exactly</u> for tracking to work
  - b. e.g. if you named a truck "Truck\_#1", your Customer would be unable to gain visibility if they entered in "Truck#1", "Truck 1", etc.
- 2. Click "Save" to capture the changes and close the window, or "Save & Continue" to capture the changes and move onto the next vehicle

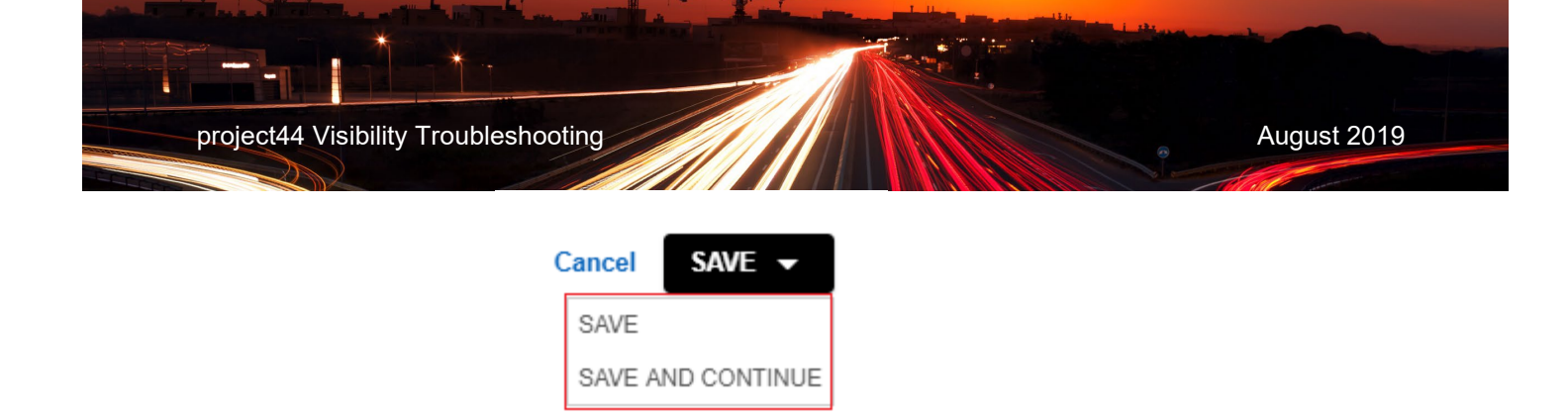

If you need help, please your Verizon Connect representative.